# Configurando TAG-VLAN no Switch OverTek OT-2310SIW/UX

# DESCRIÇÃO

O Switch OverTek OT-2310SIW/UX possui suporte a TAG-VLAN, permitindo ao Switch tomar decisões de encaminhamento baseadas em um identificador (VID), sendo esta valor entre 1 e 4.094. Neste tutorial usamos duas VLANs, de exemplo usamos: vlan100, vlan13.

## CENÁRIO

01 – Notebook – Windows 7

01 – Switch OverTek OT-2310SIW/UX

02 – RouterBoards 433AH com MikroTik

A imagem abaixo apresenta como foram montados esses equipamentos:

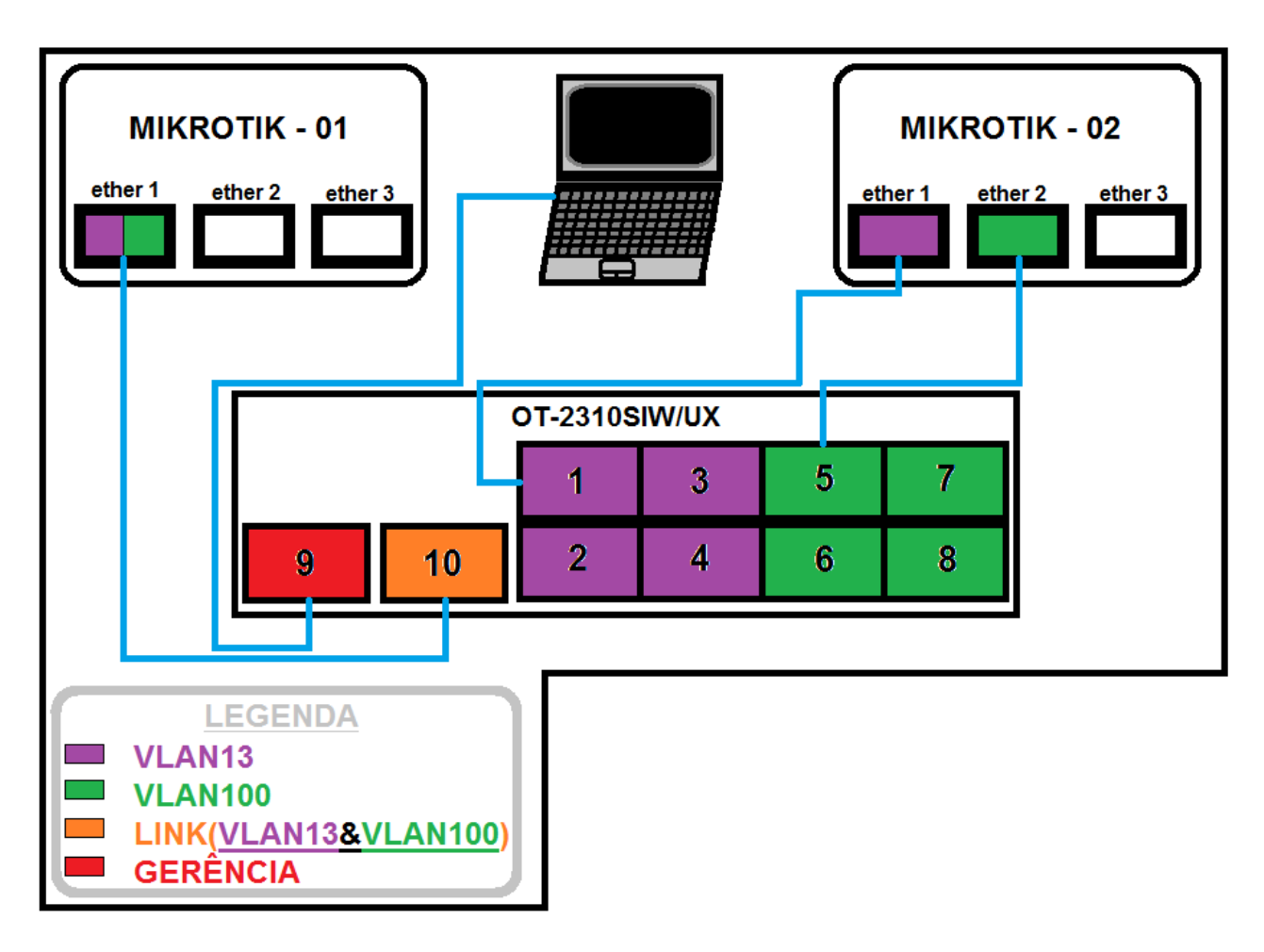

#### PASSOS

A imagem abaixo apresenta as configurações usadas para o teste de VLAN no MikroTik-01. A ether1 está configurada com duas VLANs, (vlan100, vlan13), cujo IP das VLANs são: vlan100 (100.100.1/30), e vlan13 (13.13.13.1/30). Também foi atribuída uma outra rede para exemplificarmos os testes, que será o IP (192.168.1.1/24).

| Sadmin@00:00:00:00:00 | 0:00:00: ( <u>MikroTik - 01</u> ) - WinBox v4.17 on RB433AH (mipsbe)                                                                                                    |                      |
|-----------------------|----------------------------------------------------------------------------------------------------|----------------------|
| ю (¥                  | $\mathbf{\hat{C}}$                                                                                                    | 🗹 Hide Passwords 📕 🛅 |
| Interfaces            | Interface List                                                                                                    |                      |
| Wireless              | Interface Ethemet EoIP Tunnel IP Tunnel VLAN VRRP Bonding                                                                                                    |                      |
| Bridge                |                                                                                                    | Find                 |
| PPP                   |                                                                                                    |                      |
| Switch                | Name / lype   L2 W10   1X   rox   K rac.,   X Urops   X Urops   X toros   K chros   K chros   K rac.   X Urops   X Urops   X toros   K chros   L2 W10   X   F K rac.   X Urops   X Urops   X toros   K chros   L2 K   K   K   K   K   K   K   K   K   K |                      |
| Mesh                  | R +van100 VLAN 1522 681bps 570bps 1 1 0 0 0 0                                                                                                    |                      |
| IP D                  | R ≪eValan 3 VLAN 1522 681 bps 570 bps 1 1 0 0 0 0<br>eVelocity 1 1 1 0 0 0 0 0                                                                                                    |                      |
| IPv6                  | R 4≱ether3 Ethemet 1522 0 bps 0 bps 0 0 0 0 0 0 0 0                                                                                                    |                      |
| MPLS                  | X 🕪 wlan1 Wireless (Atheros AR5 0 bps 0 bps 0 0 0 0 0 0                                                                                                    |                      |
| VPLS                  | Address List                                                                                                    |                      |
| Routing               |                                                                                                    |                      |
| System                |                                                                                                    |                      |
| Queues                | ⊕ 192,168.1.1/24          192,168.1.255          ether1                                                                                                    |                      |
| Files                 |                                                                                                    |                      |
| Log                   | тат 13. 13. 13. 1/3 U 13. 13. 13. 13. 13. 13. 13. 13. 13. 13.                                                                                                    |                      |
| Radius                |                                                                                                    |                      |
| Tools N               |                                                                                                    |                      |
| New Terminal          |                                                                                                    |                      |
| MetaROUTER            |                                                                                                    |                      |
| Make Supout.rif       |                                                                                                    |                      |
| Manual                |                                                                                                    |                      |
| Exit                  |                                                                                                    |                      |
|                       |                                                                                                    |                      |
| XQ                    | 3 items                                                                                                    |                      |
| IBc                   | J RONS                                                                                                    |                      |
| Vir                   |                                                                                                    |                      |
| 10                    |                                                                                                    |                      |
| ő                     |                                                                                                    |                      |
| ter                   |                                                                                                    |                      |
| on                    | C dame                                                                                                    |                      |
| ₽<br>E                |                                                                                                    |                      |

A próxima imagem apresenta as configurações usadas para o teste de VLAN no MikroTik-02. A porta ether1 está configurada o IP da rede comum e a vlan13. A porta ether2 está com a vlan100.

|                                                                                                    | 🗹 Hide Passwords 📕 🛅 |
|----------------------------------------------------------------------------------------------------|----------------------|
| Interfaces         Interface List           Wreless         Interface List           Wreless         Interface Ethemet EoIP Tunnel IP Tunnel VLAN VRRP Bonding           PPP         Switch         R           Meen         R         4%ether1         Bremet         1526         33.2 kbps         4.0 kbps         6         0         0         0         0         0         0         0         0         0         0         0         0         0         0         0         0         0         0         0         0         0         0         0         0         0         0         0         0         0         0         0         0         0         0         0         0         0         0         0         0         0         0         0         0         0         0         0         0         0         0         0         0         0         0         0         0         0         0         0         0         0         0         0         0         0         0         0         0         0         0         0         0         0         0         0         0         0         0 <th< th=""><th>Find</th></th<> | Find                 |
| MetaROUTER                                                                                                    |                      |
| Make Supout nf                                                                                                    |                      |
| Manual                                                                                                    |                      |
| Ext                                                                                                    |                      |
| 3 items                                                                                                    |                      |
| 6 items                                                                                                    |                      |

Após ter acessado a MikroTik–01, abrimos 3 (três) janelas de terminal, para realizarmos o teste das VLANs no equipamento. Note que os PINGs com seus respectivos IPs prontos para serem disparados.

| 🕓 adr    | min@00:00:00:00 | 0:00:00: (MikroTik - 01) - WinBox v4.17 on RB433AH (mipsbe)                                                                                                    |    |                                                               | ] <b>X</b> |
|----------|-----------------|----------------------------------------------------------------------------------------------------|----|---------------------------------------------------------------|------------|
| 5        | ×.              | $\Delta$                                                                                                    |    | ✓ Hide Passw                                                  | ords 📕 🛅   |
| Ir       | nterfaces       | I Terminal                                                                                                    | 23 | Terminal                                                      | 23         |
| V        | Vireless        | Deele Menneel                                                                                                    | -  | () (  A N    A O)                                             | -          |
| В        | lridge          | Rede Normal                                                                                                    |    | (V   A N   X)                                                 |            |
| P        | PP              | neac norman                                                                                                    |    |                                                               |            |
| S        | witch           |                                                                                                    |    |                                                               |            |
| N        | lesh            |                                                                                                    |    |                                                               |            |
| IF       | ٩ P             |                                                                                                    |    |                                                               |            |
| IF       | Pv6 D           | MM MM KKK TTITTTTTT KKK                                                                                                    |    | MM MM KKK TITITITIT KKK                                       |            |
| N        | IPLS            | MMM MMM KKK TITITITIT KKK                                                                                                    | =  | MMM MMM KKK TITITITIT KKK                                     | =          |
| V        | PLS             | MMM MMMM MMM III KKK KKK RRRRR 000000 TTT III KKK KKK                                                                                                    |    | MMM MMMM MMM III KKK KKK RRRRR 000000 TTT III KKK KKK         |            |
| F        | Routing 🗅 🗅     | MMM MMM III KKK KKK RRRRR 000 000 TTT III KKK KKK                                                                                                    |    | MMM MMM III KKK KKK RRRRRR 000 000 TTT III KKK KKK            |            |
| S        | lystem 🗅        | MMM MMM III KKK KKK RRR RRR 0000000 TTT III KKK KKK                                                                                                    |    | MMM MMM III KKK KKK RRR RRR 000000 TTT III KKK KKK            |            |
| G        | lueues          | MikroTik RouterOS 4.17 (c) 1999-2011 http://www.mikrotik.com/                                                                                                    |    | MikroTik RouterOS 4.17 (c) 1999-2011 http://www.mikrotik.com/ |            |
| F        | iles            |                                                                                                    |    |                                                               |            |
| L        | og              | [admingaikrolik - 01] > ping 192.166.1.2                                                                                                    | *  | [admingMikrolik - 01] > ping 13.13.13.2                       | -          |
| F        | Radius          | Terminal                                                                                                    | ×  |                                                               |            |
| Т        | iools N         | () $()$ $()$ $()$ $()$ $()$ $()$ $()$                                                                                                    | -  |                                                               |            |
| N        | lew Terminal    | $(\mathbf{V}   \mathbf{A} \mathbf{N}^{T} (\mathbf{I} (\mathbf{I}))$                                                                                                    | _  |                                                               |            |
| N        | MetaROUTER      |                                                                                                    |    |                                                               |            |
| N        | lake Supout.rif |                                                                                                    |    |                                                               |            |
| M        | lanual          |                                                                                                    |    |                                                               |            |
| E        | brit            |                                                                                                    |    |                                                               |            |
| S WinBox |                 | MMM         MMM         KKK         TITIIIIII         KKK           MMM         MMM         KKK         TITIIIIIII         KKK           MMM         MMM         KKK         RRRRRR         000000         TITI         III         KKK         KKK           MMM         MMM         MIII         KKK         RRRRRR         000000         TITI         III         KKK           MMM         MMM         III         KKK         RRRRRR         000         000         TITI         III         KKKK           MMM         MMM         III         KKK         RRRRRR         000         000         TITI         III         KKK | E  |                                                               |            |

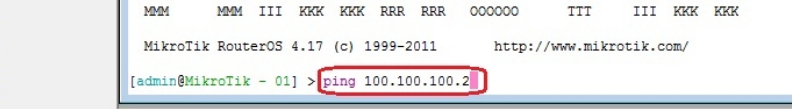

A imagem abaixo apresenta a MikroTik–02 respondendo os 3 (três) PINGs da MikroTik–01. O Switch está com as configurações de fábrica.

| 0      | admin@00:00:00:00: | :00:00: ( <u>MikroTik - 01</u> ) - WinBox v4.17 on RB433AH (mipsbe)                           |                                                                                         |
|--------|--------------------|-----------------------------------------------------------------------------------------------|-----------------------------------------------------------------------------------------|
| Ю      | Q4                 |                                                                                               | ☑ Hide Passwords 🔳 🛅                                                                    |
|        | Interfaces         | I Terminal                                                                                    | Terminal                                                                                |
|        | Wireless           | 192.168.1.2 64 byte ping: ttl=64 time<1 ms                                                    | 13.13.13.2 64 byte ping: ttl=64 time<1 ms                                               |
|        | Bridge             | 192.168.1.2 64 byte ping: tt=64 time<1 ms<br>192.168.1.2 64 byte ping: tt=64 time<1 ms        | 13.13.13.2 64 byte ping: ttl=64 time=1/ ms<br>13.13.13.2 64 byte ping: ttl=64 time=3 ms |
|        | Switch             | 192.168.1.2 64 byte ping: ttl=64 time<1 ms                                                    | 13.13.13.2 64 byte ping: ttl=64 time<1 ms                                               |
|        | Mesh               | 192.168.1.2 64 byte ping: ttl=64 time<1 ms                                                    | 13.13.13.2 64 byte ping: ttl=64 time<1 ms                                               |
|        | IP N               | 192.168.1.2 64 byte ping: ttl=64 time=16 ms<br>192.168.1.2 64 byte ping: ttl=64 time=1 ms     | 13.13.13.2 64 byte ping: ttl=64 time<1 ms<br>13.13.13.2 64 byte ping: ttl=64 time<1 ms  |
|        | IPv6 ▷             | 192.168.1.2 64 byte ping: ttl=64 time<1 ms                                                    | 13.13.13.2 64 byte ping: ttl=64 time=17 ms                                              |
|        | MPLS               | 192.168.1.2 64 byte ping: ttl=64 time<1 ms                                                    | 13.13.13.2 64 byte ping: ttl=64 time=1 ms                                               |
|        | VPLS               | 192.168.1.2 64 byte ping: ttl=64 time<1 ms<br>192.168.1.2 64 byte ping: ttl=64 time=13 ms     | 13.13.13.2 64 byte ping: ttl=64 time<1 ms<br>13.13.13.2 64 byte ping: ttl=64 time=15 ms |
|        | Routing            | 192.168.1.2 64 byte ping: ttl=64 time=1 ms                                                    | 13.13.13.2 64 byte ping: ttl=64 time<1 ms                                               |
|        | System D           | 192.168.1.2 64 byte ping: ttl=64 time<1 ms<br>192.168.1.2 64 byte ping: ttl=64 time<1 ms      | 13.13.13.2 64 byte ping: ttl=64 time=1 ms<br>13.13.13.2 64 byte ping: ttl=64 time<1 ms  |
|        | Queues             | 192.168.1.2 64 byte ping: ttl=64 time=1 ms                                                    | 13.13.13.2 64 byte ping: ttl=64 time<1 ms                                               |
|        | Files              | •                                                                                             | • • • • • • • • • • • • • • • • • • •                                                   |
|        | Badius             |                                                                                               |                                                                                         |
|        | Tools N            | 100.100.2 64 byte ping: ttl=64 time=17 ms                                                     |                                                                                         |
|        | New Terminal       | 100.100.100.2 64 byte ping: ttl=64 time=2 ms                                                  |                                                                                         |
|        | MetaROUTER         | 100.100.100.2 64 byte ping: ttl=64 time<1 ms                                                  |                                                                                         |
|        | Make Supout.rif    | 100.100.100.2 64 byte ping: ttl=64 time<1 ms<br>100.100.100.2 64 byte ping: ttl=64 time<1 ms  |                                                                                         |
|        | Manual             | 100.100.2 64 byte ping: ttl=64 time<1 ms                                                      |                                                                                         |
|        | Exit               | 100.100.100.2 64 byte ping: ttl=64 time=17 ms                                                 |                                                                                         |
| ×      |                    | 100.100.100.2 64 byte ping: ttl=64 time=1 ms<br>100.100.100.2 64 byte ping: ttl=64 time<1 ms  |                                                                                         |
| Bo     |                    | 100.100.100.2 64 byte ping: ttl=64 time<1 ms                                                  |                                                                                         |
| Vin    |                    | 100.100.100.2 64 byte ping: tt=64 time<1 ms                                                   |                                                                                         |
| N<br>N |                    | 100.100.100.2 64 byte ping: ttl=64 time=14 ms<br>100.100.100.2 64 byte ping: ttl=64 time=1 ms |                                                                                         |
| õ      |                    | 100.100.100.2 64 byte ping: ttl=64 time<1 ms                                                  |                                                                                         |
| Ite    |                    | 100.100.100.2 64 byte ping: ttl=64 time<1 ms<br>100.100.100.2 64 byte ping: ttl=64 time=18 ms |                                                                                         |
| Sol    |                    | · · · · · · · · · · · · · · · · · · ·                                                         |                                                                                         |
| -      |                    |                                                                                               |                                                                                         |

Agora acesse o Switch via browser pelo seu IP Padrão (192.168.2.1). Note na imagem abaixo, as portas do Switch que estão conectadas.

| SmartSwitch Web-Base Controller - Mozilla Fired<br>Arquivo Editar Exibir Histórico Fayoritos Fee<br>SmartSwitch Web-Base Controller<br>HI92.168.21<br>8-Port 10/100M + 2 Giga W             | ramentas Ajuda<br>reb Smart Switch                                                                                                    |                                                                                                    | P ( |
|----------------------------------------------------------------------------------------------------|----------------------------------------------------------------------------------------------------|----------------------------------------------------------------------------------------------------|-----|
| <ul> <li>Administrator</li> <li>Port Management</li> <li>VLAN Setting</li> <li>Per Port Counter</li> </ul>                                                                                  | 8-Port 1                                                                                                    | 0/100M + 2 Giga Web Smart Switch<br>Basic Features                                                                                                    |     |
| <ul> <li>QoS Setting</li> <li>Security</li> <li>Spanning Tree</li> <li>Trunking</li> <li>DHCP Relay Agent</li> <li>Backup/Recovery</li> <li>Miscellaneous</li> <li>SNMP Settings</li> </ul> | <ul> <li>Bandwidth control</li> <li>Port based &amp; Tag based VLAN</li> <li>Statistics Counter</li> <li>Spanning Tree</li> <li>Trunking</li> <li>Qos Setting</li> <li>SNMP Setting</li> <li>IGMP Snooping</li> </ul> | <ul> <li>Embedded HTTP web Management</li> <li>Configuration Backup/Recovery</li> <li>TFTP Firmware upgradeable</li> <li>Secure Management</li> <li>User name/Password security</li> <li>Port Mirroring</li> <li>Broadcast Storm Control</li> <li>Load default setting</li> </ul> |     |
| > Logout                                                                                                    |                                                                                                    |                                                                                                    |     |

- \* Porta 9: Gerência do Switch
- \* Porta 10: Entrada de Link(vlan100, vlan13 & 192.168.1.0)
- \* Porta 1~4: vlan13
- \* Porta 5~8: vlan100

Clique na aba, 'VLAN mode', em seguida iremos mudar o modo de VLAN do equipamento. Clique em 'Change VLAN mode'.

| SmartSwitch Web-Base Controller - Mozilla Fire | fox              |                                  |                  |               |
|------------------------------------------------|------------------|----------------------------------|------------------|---------------|
| Arquivo Editar Exibir Historico Favoritos Fe   | rramentas Ajuda  |                                  |                  | a sartanon #1 |
| Smartswitch Web-Base Controller                |                  |                                  |                  |               |
| ♦ ♦ 192.168.2.1                                |                  |                                  | 😭 👻 🥙 🚼 👻 Google | ٩             |
| 8-Port 10/100M + 2 Giga W                      | /eb Smart Switch | <b>9</b> 10                      |                  |               |
| Administrator                                  | VLAN Mode        |                                  |                  |               |
| Port Management                                |                  |                                  |                  |               |
| 💀 VLAN Setting 📊                               |                  | 2                                | <br>             |               |
| VLAN mode     VLAN Member                      | VLAN<br>Mode     | Port Based VLAN Change VLAN mode |                  |               |
| Multi to 1 Setting                             |                  |                                  |                  |               |
| Per Port Counter                               |                  |                                  |                  |               |
| QoS Setting                                    |                  |                                  |                  |               |
| Security                                       |                  |                                  |                  |               |
| Spanning Tree                                  |                  |                                  |                  |               |
| Trunking                                       |                  |                                  |                  |               |
| DHCP Relay Agent                               |                  |                                  |                  |               |
| Backup/Recovery                                |                  |                                  |                  |               |
| Miscellaneous                                  |                  |                                  |                  |               |
| SNMP Settings                                  |                  |                                  |                  |               |
| Logout                                         |                  |                                  |                  |               |
|                                                |                  |                                  |                  |               |
|                                                |                  |                                  |                  |               |
|                                                |                  |                                  |                  |               |
|                                                |                  |                                  |                  |               |
|                                                |                  |                                  |                  |               |
|                                                |                  |                                  |                  |               |

O equipamento está emitindo um Aviso. Se clicarmos em Continue irá mudar para o modo 'Tag-base VLAN'. Caso contrário, clique em Voltar para cancelar.

Clique em 'Continue' para prosseguir com a configuração.

| SmartSwitch Web-Base Controller - Mozilla Firefo<br>Arquivo Editar Exibir <u>H</u> istórico Favoritos <u>F</u> er | fox<br>rramentas Aj <u>u</u> da                                    |      |
|----------------------------------------------------------------------------------------------------|--------------------------------------------------------------------|------|
| SmartSwitch Web-Base Controller +                                                                                 |                                                                    | -    |
| ♦ ♦ 192.168.2.1                                                                                                   | 😭 🕶 🤁 🔛 🗧 Google                                                   | ۹ (م |
| 8-Port 10/100M + 2 Giga W                                                                                         | /eb Smart Switch                                                   |      |
| Administrator                                                                                                    | WARNING!                                                           |      |
| Port Management                                                                                                   |                                                                    |      |
| ✓ VLAN Setting                                                                                                    | Current Port-base VI AN Setting will be reset to default setting   |      |
| VLAN mode                                                                                                    | if you click on "Continue" button to change to Tag-base VLAN mode. |      |
| VLAN Member                                                                                                    | Otherwise, click on "Back" button to cancel.                       |      |
| Multi to 1 Setting                                                                                                |                                                                    |      |
| Per Port Counter                                                                                                  | Castinus Back                                                      |      |
| QoS Setting                                                                                                    | Commute                                                            |      |
| Security                                                                                                    |                                                                    |      |
| Spanning Tree                                                                                                    |                                                                    |      |
| Trunking                                                                                                    |                                                                    |      |
| DHCP Relay Agent                                                                                                  |                                                                    |      |
| Backup/Recovery                                                                                                   |                                                                    |      |
| Miscellaneous                                                                                                    |                                                                    |      |
| SNMP Settings                                                                                                    |                                                                    |      |
| Logout                                                                                                    |                                                                    |      |
|                                                                                                    |                                                                    |      |
|                                                                                                    |                                                                    |      |
|                                                                                                    |                                                                    |      |
|                                                                                                    |                                                                    |      |
|                                                                                                    |                                                                    |      |
|                                                                                                    | 1                                                                  |      |

### Feito isso ele irá mostrar esta tela. Note o modo VLAN Tag Based ativado.

| 8-Port 10/100M + 2 Giga Web |                         |                                |                                                  |                                                                                                    |                                  |                                |
|-----------------------------|-------------------------|--------------------------------|--------------------------------------------------|----------------------------------------------------------------------------------------------------|----------------------------------|--------------------------------|
| 8-Port 10/100M + 2 Giga Web |                         |                                |                                                  |                                                                                                    | 😭 🔻 😋 🚼 🕶 Google                 | ٩                              |
|                             | Smart Swi <sup>-</sup>  | tch                            | <b>9</b> 10                                      | $\begin{array}{c}1&3&5&7\\ \hline \hline \hline \hline \hline \hline \hline \hline \hline \hline \hline \hline \hline \hline \hline \hline \hline \hline \hline$ |                                  |                                |
| Administrator VL            | AN Mod                  | e                              |                                                  |                                                                                                    |                                  |                                |
| Port Management             |                         |                                |                                                  |                                                                                                    |                                  |                                |
| 2 VLAN Setting              | _                       |                                |                                                  |                                                                                                    |                                  |                                |
| VLAN mode                   | AN                      | Tag Based VLAN Ch              | ange VLAN mode                                   |                                                                                                    |                                  |                                |
| VLAN Member                 | de                      |                                |                                                  |                                                                                                    |                                  |                                |
| Multi to 1 Setting          |                         | Port 01                        | Port 02                                          | Port 03                                                                                                    | Port 04                          | Port 05                        |
| Per Port Counter            |                         | <ul> <li>don't care</li> </ul> | <ul> <li>Addrag</li> <li>Ø don't care</li> </ul> | <ul> <li>Addrag</li> <li>Ø don't care</li> </ul>                                                                                                    | <ul> <li>Ø don't care</li> </ul> | <ul> <li>don't care</li> </ul> |
| P QoS Setting               |                         | RemoveTag                      | RemoveTag                                        | © RemoveTag                                                                                                    | RemoveTag                        | RemoveTag                      |
| Security 1ag                | g Mode                  | Port 06                        | Port 07                                          | Port 08                                                                                                    | Port 09                          | Port 10                        |
| Spanning free               |                         | AddTag                         | AddTag                                           | AddTag                                                                                                    | AddTag                           | AddTag                         |
| > DHCD Relay Agent          |                         | • don't care                   | Ø don't care                                     | e don't care                                                                                                    | don't care     D     T           | Idon't care                    |
| Backup/Recovery             |                         | © Remove lag                   | © Kemove lag                                     | © Remove lag                                                                                                    | © Remove lag                     | © Remove lag                   |
| Miscellaneous               |                         |                                |                                                  | Update                                                                                                    |                                  |                                |
| SNMP Settings               |                         |                                |                                                  |                                                                                                    |                                  |                                |
| > Logout                    | e.<br>If the link partr | er is a network interface      | card, it probably cannot reco                    | ognize the VLAN tag.                                                                                                    |                                  |                                |
|                             | In this case, it i      | s strongly recommended         | the network administrator to                     | remove the VLAN tag of t                                                                                                    | he corresponding port.           |                                |
|                             |                         |                                |                                                  |                                                                                                    |                                  |                                |
|                             |                         |                                |                                                  |                                                                                                    |                                  |                                |

Com o modo 'TAG-VLAN' ativado, será necessário configurar a VLAN ID para o Switch realizar o tráfego das VLANs.

#### Note que agora o tráfego das VLANs parou. Está trafegando somente a rede sem TAG.

| Sadmin@00:00:00:0 | 0:00:00: ( <u>MikroTik - 01</u> ) - WinBox v4.17 on RB433AH (mipsbe) |          |                                            |                |
|-------------------|----------------------------------------------------------------------|----------|--------------------------------------------|----------------|
| 50                |                                                                      |          |                                            | Mide Passwords |
| Interfaces        | I Terminal                                                           | [23]     | Terminal                                   | ß              |
| Wireless          | 192.168.1.2 64 byte ping: ttl=64 time=8 ms                           |          | 13.13.13.2 64 byte ping: ttl=64 time=11 ms |                |
| Bridge            | 192.168.1.2 64 byte ping: ttl=64 time=6 ms                           |          | 13.13.13.2 64 byte ping: ttl=64 time=8 ms  |                |
| PPP               | 192.168.1.2 64 byte ping: ttl=64 time=12 ms                          |          | 13.13.13.2 64 byte ping: ttl=64 time=6 ms  |                |
| Switch            | 192.168.1.2 64 byte ping: ttl=64 time=10 ms                          |          | 13.13.13.2 64 byte ping: ttl=64 time=12 ms |                |
| SWILCTI           | 192.168.1.2 64 byte ping: ttl=64 time=12 ms                          |          | 13.13.13.2 ping timeout                    |                |
| Mesh              | 192.168.1.2 64 byte ping: ttl=64 time<1 ms                           |          | 13.13.13.2 ping timeout                    |                |
| IP 🗅              | 192.168.1.2 64 byte ping: ttl=64 time<1 ms                           |          | 13.13.13.2 ping timeout                    |                |
| IPv6              | 192.168.1.2 64 byte ping: ttl=64 time<1 ms                           |          | 13.13.13.2 ping timeout                    |                |
| MDLC              | 192.168.1.2 64 byte ping: ttl=64 time<1 ms                           |          | 13.13.13.2 ping timeout                    |                |
| MPLS              | 192.168.1.2 64 byte ping: ttl=64 time=2 ms                           |          | 13.13.13.2 ping timeout                    |                |
| VPLS              | 192.168.1.2 64 byte ping: ttl=64 time=6 ms                           |          | 13.13.13.2 ping timeout                    |                |
| Routing D         | 192.168.1.2 64 byte ping: ttl=64 time<1 ms                           |          | 13.13.13.2 ping timeout                    |                |
| System            | 192.168.1.2 64 byte ping: ttl=64 time<1 ms                           |          | 13.13.13.2 ping timeout                    |                |
| oyacom .          | 192.168.1.2 64 byte ping: ttl=64 time=1 ms                           |          | 13.13.13.2 ping timeout                    |                |
| Queues            | 192.168.1.2 64 byte ping: ttl=64 time=2 ms                           |          | 13.13.13.2 ping timeout                    |                |
| Files             |                                                                      | -        |                                            | -              |
| Log               |                                                                      |          |                                            |                |
| Radius            | II Terminal                                                          | <b>X</b> |                                            |                |
| Tools             | 100.100.100.2 64 byte ping: ttl=64 time=6 ms                         |          |                                            |                |
| New Terminal      | 100.100.100.2 64 byte ping: ttl=64 time=15 ms                        |          |                                            |                |
| New reminal       | 100.100.100.2 64 byte ping: ttl=64 time=13 ms                        |          |                                            |                |
| MetaROUTER        | 100.100.100.2 64 byte ping: ttl=64 time=11 ms                        |          |                                            |                |
| Make Supout.rif   | 100.100.2 04 byte ping: ttl=64 time=5 mg                             |          |                                            |                |
| Manual            | 100.100.100.2 64 byte ping: ttl=64 time=12 ms                        |          |                                            |                |
| E a               | 100.100.100.2 64 byte ping: ttl=64 time=9 ms                         |          |                                            |                |
| Exit              | 100.100.100.2 ping timeout                                           |          |                                            |                |
|                   | 100.100.100.2 ping timeout                                           |          |                                            |                |
| ×                 | 100.100.100.2 ping timeout                                           |          |                                            |                |

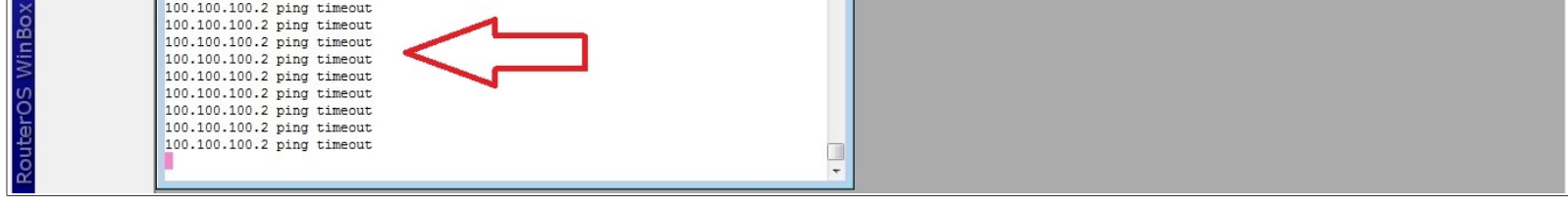

### Clique em 'VLAN Member', nesta aba será onde serão feitas as configurações de VLAN ID.

| SmartSwitch Web-Base Controller - Mozilla Fire<br>Arquivo Editar Exibir Histórico Fayoritos Ee<br>SmartSwitch Web-Base Controller + | fox<br>rramentas Ajuda                                                                                                    |                |              |                                                                                                    |                  |         |       |          |    |    |          |
|----------------------------------------------------------------------------------------------------|----------------------------------------------------------------------------------------------------|----------------|--------------|----------------------------------------------------------------------------------------------------|------------------|---------|-------|----------|----|----|----------|
| ♦ ♦ 192.168.2.1                                                                                                    |                                                                                                    |                |              |                                                                                                    |                  | ť       | ୮-୯ 🚼 | ▼ Google |    |    | ۶ 🍙      |
| 8-Port 10/100M + 2 Giga W                                                                                                    | /eb Smart Switch                                                                                                    |                | 9 10         | $\begin{array}{c}1 & 3 & 5\\ \hline \hline \hline \hline \hline \hline \hline \hline \hline \hline \hline \hline \hline \hline \hline \hline \hline \hline $ | 7<br>1<br>1<br>8 |         |       |          |    |    |          |
| Administrator                                                                                                    | VLAN Member Setting (Tag Based)                                                                                                    |                |              |                                                                                                    |                  |         |       |          |    |    |          |
| Port Management VLAN Setting                                                                                                    | VID: (1~4094) Add                                                                                                    |                |              | •                                                                                                    | Delet            | eUpdate | ]     |          |    |    |          |
| VLAN mode     VLAN Member     Multi to 1 Setting                                                                                    | Add: Enter a VID, select the VLAN member for this entry and then press this button to add a VLAN entry to the table.<br>Del: Select a VID in the table and then press this button to remove a VID entry from the table.<br>Update:Modify the existing VID entry,select VID and then press the button. |                |              |                                                                                                    |                  |         |       |          |    |    |          |
| Per Port Counter                                                                                                    | VLAN Member Port                                                                                                    |                |              | 01                                                                                                    | 02               | 03      | 04    | 05       | 06 | 07 | 08       |
| QoS Setting                                                                                                    | select                                                                                                    |                |              |                                                                                                    | V                |         |       |          |    | V  | <b>V</b> |
| <ul> <li>Security</li> <li>Spanning Tree</li> </ul>                                                                                 | VLAN Member Port                                                                                                    |                |              | 09                                                                                                    | 10               |         | _     |          | 12 |    |          |
| <ul> <li>Spanning ree</li> <li>Trunking</li> </ul>                                                                                  | select                                                                                                    |                |              |                                                                                                    | <b>V</b>         |         |       |          |    |    |          |
| DHCP Relay Agent                                                                                                    | Note: If you do not select any port this VID will be to                                                                                                    | eated as a VII | ) embedded i | ded in a \$902 10 tor                                                                                                    |                  |         |       |          |    |    |          |
| Backup/Recovery                                                                                                    | VID Source port                                                                                                    | 01             | 02           | 03                                                                                                    | 2                | 04      | 05    | 06       | 0  | 7  |          |
| Miscellaneous                                                                                                    | select                                                                                                    |                |              |                                                                                                    | 1                |         | 05    |          |    |    |          |
| SNMP Settings                                                                                                    | Select                                                                                                    |                | 10           |                                                                                                    |                  |         |       |          |    |    |          |
|                                                                                                    | VID Source port                                                                                                    | 09             | 10           |                                                                                                    |                  | _       | _     | -        | -  | -  |          |
|                                                                                                    | select                                                                                                    |                |              | _                                                                                                    |                  | _       | _     | _        |    |    | _        |
|                                                                                                    |                                                                                                    |                |              |                                                                                                    |                  |         |       |          |    |    |          |
|                                                                                                    |                                                                                                    |                | Pc           | ort VID Ma                                                                                                    | ap.              |         |       |          |    |    |          |

Iremos configurar agora a vlan13. Como mostra na imagem abaixo, adicione o ID da vlan, selecione quais as portas que não irá trafegar com pacotes marcados de 'VID 13', e clique em 'Add' para adicionar está configuração.

| SmartSwitch Web-Base Controller - Mozilla Firef<br>Arquivo Editar Exibir Histórico Fayoritos Fer           SmartSwitch Web-Base Controller                                                                                                    | iox<br>rramentas Ajuda                     |                   |      |                                                                                                    |          |          |          |                                                                                                    |    |    |              |
|----------------------------------------------------------------------------------------------------|--------------------------------------------|-------------------|------|----------------------------------------------------------------------------------------------------|----------|----------|----------|----------------------------------------------------------------------------------------------------|----|----|--------------|
| ← → □ 192.168.2.1                                                                                                    |                                            |                   |      |                                                                                                    |          | r<br>L   | r - C 🚼  | Google     Google     Go |    |    | ۹ م          |
| 8-Port 10/100M + 2 Giga W                                                                                                    | /eb Smart Switch                           | ļ                 | 9 10 | $\begin{array}{c}1 & 3 & 5\\ \hline \hline \hline \hline \hline \hline \hline \hline \hline \hline \hline \hline \hline \hline \hline \hline \hline \hline $ | 7<br>    |          |          |                                                                                                    |    |    |              |
| Administrator                                                                                                    | VLAN Member Setting (Tag Based)            |                   |      |                                                                                                    |          |          |          |                                                                                                    |    |    | <b>^</b>     |
| Port Management VLAN Setting                                                                                                    | VID: 13 1~4094) Add 3                      |                   |      | •                                                                                                    | Delete   | Update   |          |                                                                                                    |    |    |              |
| <ul> <li>VLAN mode</li> <li>VLAN member</li> <li>VLAN Member</li> <li>VLAN Member</li> <li>Multi to 1 Setting</li> <li>Add: Enter a VID, select the VLAN member for this entry and then press this button to add a VLAN entry to the table.</li> <li>Del: Select a VID in the table and then press this button to remove a VID entry from the table.</li> <li>Update:Modify the existing VID entry, select VID and then press the button.</li> </ul> |                                            |                   |      |                                                                                                    |          |          |          |                                                                                                    |    |    |              |
| Per Port Counter                                                                                                    | VLAN Member Po                             | rt                |      | 01                                                                                                    | 02       | 03       | 04       | 05                                                                                                    | 06 | 07 | 08           |
| QoS Setting                                                                                                    | select                                     |                   |      |                                                                                                    | <b>V</b> | <b>V</b> |          |                                                                                                    |    |    |              |
| <ul> <li>Security</li> <li>Security</li> </ul>                                                                                                    | VLAN Member Po                             | t                 |      | 09                                                                                                    | 10       |          |          |                                                                                                    |    |    |              |
| <ul> <li>Spanning ree</li> <li>Trunking</li> </ul>                                                                                                    | select                                     |                   |      |                                                                                                    | V        |          |          |                                                                                                    |    |    |              |
| DHCP Relay Agent                                                                                                    | Nata Kum da ant alat anna at this VID will | h - two -to d VII |      |                                                                                                    |          |          |          |                                                                                                    |    |    |              |
| Backup/Recovery                                                                                                    |                                            |                   |      | ma 802.10                                                                                                    | v tag.   | 0.1      | 05       | 00                                                                                                    |    | ~  |              |
| Miscellaneous                                                                                                    | VID Source port                            | 01                | 02   | 03                                                                                                    | ,        | 04       | 05       | 06                                                                                                    |    |    | 08           |
| SNMP Settings                                                                                                    | select                                     |                   |      | _                                                                                                    |          |          |          |                                                                                                    |    |    |              |
| ➢ Logout                                                                                                    | VID Source port                            | 09                | 10   |                                                                                                    |          |          | _        |                                                                                                    |    | _  |              |
|                                                                                                    | select                                     |                   |      | _                                                                                                    |          | _        | <u>_</u> |                                                                                                    |    |    | 1 <u>-</u> 1 |
|                                                                                                    |                                            |                   | Po   | ort VID Ma                                                                                                    | ap.      |          |          |                                                                                                    |    |    |              |
|                                                                                                    |                                            | 1                 | 1    |                                                                                                    | -        |          |          |                                                                                                    |    | -  |              |

Após feito isso, iremos observar o comportamento de tráfego das VLANs na MikroTik – 01

Note que o tráfego da vlan13 voltou a passar e o tráfego da vlan100 está parado.

| 0 | admin@00:00:00:00 | :00:00: ( <u>MikroTik - 01</u> ) - WinBox v4.17 on RB433AH (mipsbe)                                                                                                    |    |                                                                                        | x      |
|---|-------------------|----------------------------------------------------------------------------------------------------|----|----------------------------------------------------------------------------------------|--------|
| 5 | (H                |                                                                                                    |    | ✓ Hide Password                                                                        | is 📕 🛅 |
|   | Interfaces        | Terminal                                                                                                    | 23 | Terminal                                                                               | 23     |
|   | Wireless          | 192.168.1.2 64 byte ping: ttl=64 time=9 ms                                                                                                    |    | 13.13.13.2 ping timeout                                                                | -      |
|   | Bridge            | 192.168.1.2 64 byte ping: ttl=64 time=5 ms                                                                                                    |    | 13.13.13.2 ping timeout                                                                |        |
|   | PPP               | 192.168.1.2 64 byte ping: ttl=64 time=11 ms<br>192.168.1.2 64 byte ping: ttl=64 time=7 ms                                                                                                    |    | 13.13.13.2 64 byte ping: ttl=64 time<1 ms<br>13.13.13.2 64 byte ping: ttl=64 time=9 ms |        |
|   | Switch            | 192.168.1.2 64 byte ping: ttl=64 time=3 ms                                                                                                    |    | 13.13.13.2 64 byte ping: ttl=64 time=5 ms                                              |        |
|   | Mach              | 192.168.1.2 64 byte ping: ttl=64 time=9 ms                                                                                                    |    | 13.13.13.2 64 byte ping: ttl=64 time=10 ms                                             |        |
|   | incari            | 192.168.1.2 64 byte ping: ttl=64 time=4 ms                                                                                                    |    | 13.13.13.2 64 byte ping: ttl=64 time=6 ms                                              |        |
|   | IP IC             | 192.168.1.2 64 byte ping: ttl=64 time=9 ms                                                                                                    |    | 13.13.13.2 64 byte ping: ttl=64 time=11 ms                                             |        |
|   | IPv6              | 192.168.1.2 64 byte ping: ttl=64 time=9 ms                                                                                                    |    | 13.13.13.2 64 byte ping: ttl=64 time=0 ms VLANI 151                                    |        |
|   | MPLS              | 192.168.1.2 64 byte ping: ttl=64 time=3 ms                                                                                                    |    | 13.13.13.2 64 byte ping: ttl=64 time=5 ms                                              |        |
|   | VPLS              | 192.168.1.2 64 byte ping: ttl=64 time=7 ms                                                                                                    |    | 13.13.13.2 64 byte ping: ttl=64 time=8 ms                                              |        |
|   | Bestine D         | 192.168.1.2 64 byte ping: ttl=64 time=11 ms                                                                                                    |    | 13.13.13.2 64 byte ping: ttl=64 time=3 ms                                              |        |
|   | Routing           | 192.168.1.2 64 byte ping: ttl=64 time=6 ms                                                                                                    |    | 13.13.13.2 64 byte ping: ttl=64 time=7 ms                                              |        |
|   | System D          | 192.166.1.2 64 byte ping: ttl=64 time=10 ms                                                                                                    |    | 13.13.13.2 64 byte ping: ttl=64 time=2 ms                                              |        |
|   | Queues            | 192.168.1.2 64 byte ping: ttl=64 time=10 ms                                                                                                    | _  | 13.13.13.2 64 byte ping: ttl=64 time=12 ms                                             |        |
|   | Files             |                                                                                                    | -  |                                                                                        | -      |
|   | Loa               |                                                                                                    |    |                                                                                        |        |
|   | Radius            | I Terminal                                                                                                    | ×  |                                                                                        |        |
|   | Tools D           | 100.100.2 ping timeout                                                                                                    |    |                                                                                        |        |
|   | New Terminal      | 100.100.2 ping timeout                                                                                                    |    |                                                                                        |        |
|   |                   | 100.100.100.2 ping timeout                                                                                                    |    |                                                                                        |        |
|   | MetahOUTEh        | 100.100.100.2 ping timeout                                                                                                    |    |                                                                                        |        |
|   | Make Supout.rif   | 100.100.100.2 ping timeout                                                                                                    |    |                                                                                        |        |
|   | Manual            | 100.100.100.2 ping timeout                                                                                                    |    |                                                                                        |        |
|   | Exit              | 100.100.2 ping timeout                                                                                                    |    |                                                                                        |        |
|   |                   | 100.100.100.2 ping timeout                                                                                                    |    |                                                                                        |        |
| × |                   | 100.100.100.2 ping timeout                                                                                                    |    |                                                                                        |        |
| 6 |                   | List in the second second se |    |                                                                                        |        |

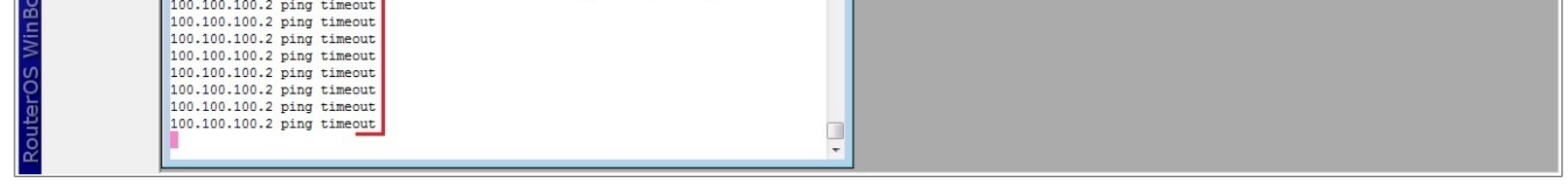

Agora será configurado a vlan100. Como mostra na imagem abaixo, adicione o ID da vlan, selecione quais as portas que não irá trafegar com pacotes marcados de 'VID 100', e clique em 'Add' para adicionar está configuração.

| SmartSwitch Web-Base Controller - Mozilla Firefox  Arquivo Editar Egibir Histórico Fayoritos Ferramentas Ajuda  SmartSwitch Web-Base Controller      |                                                                                                    |                                                    |                                         |                                                                |                         |                           |        |              |    |        |             |
|----------------------------------------------------------------------------------------------------|----------------------------------------------------------------------------------------------------|----------------------------------------------------|-----------------------------------------|----------------------------------------------------------------|-------------------------|---------------------------|--------|--------------|----|--------|-------------|
| 8-Port 10/100M + 2 Giga W                                                                                                    | eb Smart Switch                                                                                                    |                                                    | 9 10                                    | $\begin{array}{c}1&3&5\\\hline\hline\\2&1&1\\2&4&6\end{array}$ | 7<br>                   | L.                        | C 3    | r Google     |    |        | <u>م</u> (م |
| <ul> <li>Administrator</li> <li>Port Management</li> <li>VLAN Setting</li> <li>VLAN mode</li> <li>VLAN Member</li> <li>Multi to 1 Setting</li> </ul> | VLAN Member Setting (Tag Based)<br>VID: 100 1~4094) Add<br>Add: Enter a VID, select the VLAN member for this of<br>Del: Select a VID in the table and then press this butto<br>Update:Modify the existing VID entry, select VID and | entry and then<br>in to remove a<br>then press the | press this bu<br>VID entry f<br>button. | 13 -                                                           | Delete<br>a VLAN<br>le. | Update<br>entry to the ta | able.  |              |    |        |             |
| <ul> <li>Per Port Counter</li> <li>QoS Setting</li> <li>Security</li> <li>Spanning Tree</li> <li>Trunking</li> <li>DHCR Relay Agent</li> </ul>       | VLAN Member Port<br>select<br>VLAN Member Port<br>select                                                                                                    |                                                    | 01<br>09<br>1                           | 02<br>10<br>V                                                  | 03<br>                  | 04<br>—<br>—              | 05<br> | 06           | 07 | 08<br> |             |
| <ul> <li>DRLP Kelay Agent</li> <li>Backup/Recovery</li> <li>Miscellaneous</li> <li>SNMP Settings</li> <li>Logout</li> </ul>                          | Note: If you do not select any port, this VID will be tra-<br>VID Source port<br>select<br>VID Source port<br>select                                                                                                    | eated as a VII 01 09 09                            | Dembedded<br>02<br>10<br>P              | in a 802.10                                                    | Q tag.<br>3<br>ap.      | 04<br>                    | 05     | 06<br>—<br>— |    | 07     | 08          |

#### Após feito isso, iremos observar o comportamento de tráfego das VLANs na MikroTik-01

Note que o tráfego da vlan100 voltou a passar. Os demais estão trafegando normalmente.

| 0   | admin@00:00:00:00 | :00:00: ( <u>MikroTik - 01</u> ) - WinBox v4.17 on RB433AH (mipsbe) |                                            |
|-----|-------------------|---------------------------------------------------------------------|--------------------------------------------|
| 5   | Q (2)             |                                                                     | ✓ Hide Passwords                           |
|     | Interfaces        | Terminal                                                            |                                            |
|     | Wireless          | 192 168 1.2 64 bute ning: ttl=64 time<1 ms                          | 13.13.13.2.64 byte ping: ttl=64 time=17 ms |
|     | Bridge            | 192.168.1.2 64 byte ping: ttl=64 time=12 ms                         | 13.13.13.2 64 byte ping: ttl=64 time<1 ms  |
|     | PPP               | 192.168.1.2 64 byte ping: ttl=64 time=1 ms                          | 13.13.13.2 64 byte ping: ttl=64 time=1 ms  |
|     | Cuitab            | 192.168.1.2 64 byte ping: ttl=64 time=1 ms                          | 13.13.13.2 64 byte ping: ttl=64 time=10 ms |
|     | Switch            | 192.168.1.2 64 byte ping: ttl=64 time<1 ms                          | 13.13.13.2 64 byte ping: ttl=64 time=17 ms |
|     | Mesh              | 192.168.1.2 64 byte ping: ttl=64 time=16 ms                         | 13.13.13.2 64 byte ping: ttl=64 time<1 ms  |
|     | IP D              | 192.168.1.2 64 byte ping: ttl=64 time<1 ms                          | 13.13.13.2 64 byte ping: ttl=64 time=16 ms |
|     | IPv6              | 192.168.1.2 64 byte ping: ttl=64 time=15 ms                         | 13.13.13.2 64 byte ping: ttl=64 time=1 ms  |
|     | MPLS              | 192.168.1.2 64 byte ping: ttl=64 time=1 ms                          | 13.13.13.2 64 byte ping: ttl=64 time=15 ms |
|     | VPI S             | 192.168.1.2 64 byte ping: ttl=64 time=15 ms                         | 13.13.13.2 64 byte ping: ttl=64 time=1 ms  |
|     | R                 | 192.168.1.2 64 byte ping: ttl=64 time<1 ms                          | 13.13.13.2 64 byte ping: ttl=64 time<1 ms  |
|     | Routing           | 192.168.1.2 64 byte ping: ttl=64 time<1 ms                          | 13.13.13.2 64 byte ping: ttl=64 time=16 ms |
|     | System D          | 192.100.1.2 04 Dyte ping: ttl=64 time=15 ms                         | 13.13.13.2 64 byte ping: ttl=64 time<1 ms  |
|     | Queues            | 192.168.1.2 64 byte ping: ttl=64 time<1 ms                          | 13.13.13.2 64 byte ping: ttl=64 time=14 ms |
|     | Files             |                                                                     |                                            |
|     | Log               |                                                                     |                                            |
|     | Padius            |                                                                     |                                            |
|     | T I N             |                                                                     |                                            |
|     | Tools             | 100.100.2 ping timeout                                              |                                            |
|     | New Terminal      | 100.100.2 ping timeout                                              |                                            |
|     | MetaROUTER        | 100.100.2 64 byte ping: ttl=64 time=11 ms                           |                                            |
|     | Make Supout.rif   | 100.100.2 64 byte ping: ttl=64 time=1 ms                            |                                            |
|     | Manual            | 100.100.2 64 byte ping: ttl=64 time=18 ms                           |                                            |
|     | Evit              | 100.100.2 64 byte ping: ttl=64 time<1 ms                            |                                            |
|     | Exil              | 100.100.100.2 64 byte ping: ttl=64 time=16 ms                       |                                            |
|     |                   | 100.100.2 64 byte ping: ttl=64 time<1 ms                            |                                            |
| lõ  |                   | 100.100.2 64 byte ping: ttl=64 time=1 ms                            |                                            |
| 6   |                   | 100.100.2 64 byte ping: ttl=64 time=1 ms                            |                                            |
| 1.5 |                   | 100.100.2 64 byte ping: ttl=64 time=15 ms                           |                                            |
| >   |                   | 100.100.2 64 byte ping: ttl=64 time<1 ms                            |                                            |
| 00  |                   | 100.100.2 64 byte ping: ttl=64 time<1 ms                            |                                            |
| L.  |                   | 100.100.2 64 byte ping: ttl=64 time<1 ms                            |                                            |
| Ĕ   |                   | 100.100.100.2 64 byte ping: ttl=64 time<1 ms                        |                                            |
| ō   |                   |                                                                     |                                            |
| D.  |                   |                                                                     |                                            |

### Temos agora 2 (duas) VLANID configuradas no Switch.

| SmartSwitch Web-Base Controller - Mozilla Firefox     Arquivo Editar Egibir Histórico Fayoritos Ferramentas Ajuda |                                                                                                    |                 |            |             |          |        |         |          |    |    |    |   |
|----------------------------------------------------------------------------------------------------|----------------------------------------------------------------------------------------------------|-----------------|------------|-------------|----------|--------|---------|----------|----|----|----|---|
| ♦ 3 192.168.2.1                                                                                                   |                                                                                                    |                 |            |             |          | ź      | 7 - C 🚼 | - Google |    |    | ٩  | ♠ |
| 8-Port 10/100M + 2 Giga W                                                                                         | /eb Smart Switch                                                                                                    |                 | 9 10       |             | 7<br>    |        |         |          |    |    |    |   |
| Administrator                                                                                                    | VLAN Member Setting (Tag Based)                                                                                                    |                 |            |             |          |        |         |          |    |    |    | ^ |
| Port Management VLAN Setting                                                                                      | VID: (1~4094) Add                                                                                                    |                 |            | 13 -        | Delete   | Update |         |          |    |    |    | 1 |
| <ul> <li>VLAN mode</li> <li>VLAN Member</li> <li>Multi to 1 Setting</li> </ul>                                    | • VLAN mode       Add: Enter a VID, select the VLAN member for this entry and then press the bit on the table.       13         • VLAN Member       Del: Select a VID in the table and then press this button to remove a VID entry from the table.       Update:Modify the existing VID entry,select VID and then press the button. |                 |            |             |          |        |         |          |    |    |    |   |
| Per Port Counter                                                                                                  | VLAN Member Port                                                                                                    |                 |            | 01          | 02       | 03     | 04      | 05       | 06 | 07 | 08 | E |
| QoS Setting                                                                                                    | select                                                                                                    |                 |            | <b>V</b>    | 1        |        |         | <b>V</b> |    |    |    |   |
| <ul> <li>Security</li> <li>Security</li> </ul>                                                                    | VLAN Member Port                                                                                                    |                 |            | 09          | 10       |        |         |          |    |    | -  | - |
| <ul> <li>Spanning rice</li> <li>Trunking</li> </ul>                                                               | select                                                                                                    |                 |            |             | <b>V</b> |        |         |          |    |    |    | - |
| DHCP Relay Agent                                                                                                  | Note: If you do not select any port this VID will be t                                                                                                    | reated as a VII | ) embedded | in a 802 10 | ) tag    | -      |         |          |    | -  |    | - |
| Backup/Recovery                                                                                                   | VID Source port                                                                                                    | 01              | 02         | 03          | 2 tag.   | 04     | 05      | 06       |    | 07 | 08 | - |
| <ul> <li>SNMP Settings</li> </ul>                                                                                 | select                                                                                                    |                 |            |             | ]        |        |         |          |    |    |    | - |
| > Logout                                                                                                    | VID Source port                                                                                                    | 09              | 10         |             |          |        |         |          |    |    |    | 1 |
|                                                                                                    | select                                                                                                    |                 |            |             |          | _      |         |          |    | _  |    | 1 |
|                                                                                                    |                                                                                                    | 1               |            |             | 1        |        |         |          |    | I  |    |   |

|   |    | P | ort VID Map. |       |   |
|---|----|---|--------------|-------|---|
| [ | (C |   |              | <br>1 | _ |
|   |    |   |              |       |   |

-

## Note a tabela de Membros da VLAN. A imagem mostra como ficou o esquema da configuração.

| SmartSwitch Web-Base Controller - Mozilla Firefore          | xc             |                           | 100           |                |                           |                                          |     |             | -      |    |     |
|-------------------------------------------------------------|----------------|---------------------------|---------------|----------------|---------------------------|------------------------------------------|-----|-------------|--------|----|-----|
| Arquivo Editar Exibir Histórico Favoritos Ferramentas Ajuda |                |                           |               |                |                           |                                          |     |             |        |    |     |
| SmartSwitch Web-Base Controller                             | and the second | Sautomo.                  | A. A          |                |                           |                                          |     |             |        |    | -   |
| ♦ → 192.168.2.1                                             |                |                           |               |                |                           |                                          | Z   | 7 - C 🚼 - I | Google |    | ۹ 🍙 |
| 8-Port 10/100M + 2 Giga W                                   | eb Smart Switc | h<br>ect any port, this V | 1D will be tr | eated as a VII | 1<br>9 10 2<br>embedded m | 3 5 7<br>3 5 7<br>4 6 8<br>1 802.1Q tag. |     |             |        |    |     |
| Administrator                                               | VID            | Source port               |               | 01             | 02                        | 03                                       | 04  | 05          | 06     | 07 | 08  |
| Port Management                                             | VID            | Source port               |               | 01             |                           | 05                                       |     |             |        | -  | 00  |
| ⅔ VLAN Setting                                              |                | select                    |               |                |                           |                                          |     |             |        |    |     |
| <ul> <li>VLAN mode</li> </ul>                               | VID            | Source port               |               | 09             | 10                        | -                                        | _   | -           | -      | _  | -   |
| <ul> <li>VLAN Member</li> <li>Multi to 1 Setting</li> </ul> |                | select                    |               |                |                           | -                                        | -   | -           | -      | -  | _   |
| <ul> <li>Per Port Counter</li> <li>QoS Setting</li> </ul>   |                |                           |               |                |                           |                                          |     |             |        |    |     |
| Security                                                    |                |                           |               | Port VID Map.  |                           |                                          |     |             |        |    |     |
| Spanning Tree                                               | Port           | 01                        | 02            |                | 03                        | 04                                       | 05  | 06          |        | 07 | 08  |
| Irunking DHCP Relay Agent                                   | VID            |                           |               |                |                           |                                          |     |             |        |    |     |
| Backup/Recovery                                             | Port           | 09                        | 10            |                | _                         | _                                        | -   | _           |        | _  | -   |
| Miscellaneous                                               | VID            |                           |               |                | _                         | _                                        | _   | _           |        | _  |     |
| <ul> <li>SNMP Settings</li> <li>Logout</li> </ul>           |                |                           |               |                |                           |                                          |     |             |        |    |     |
| -                                                           | VLAN MEMBER    |                           |               |                |                           |                                          |     |             |        |    |     |
|                                                             |                |                           | 1             | 2 3            | 4                         | 5                                        | 6 7 | 8           | 9      | 10 |     |
|                                                             |                | 13                        |               | v              | v v                       | v                                        | -   |             | -      | v  | v   |
|                                                             |                | 100                       |               | 1              |                           | -                                        | v   | v v         | v      | v  | v   |

## A imagem abaixo mostra o tráfego da rede sem TAG e das 2 (duas) VLANs.

| <b>()</b> 2 | admin@00:00:00:00 | :00:00: ( <u>MikroTik - 01</u> ) - WinBox v4.17 on RB433AH (mipsbe) |                                            |
|-------------|-------------------|---------------------------------------------------------------------|--------------------------------------------|
| ø           | ( <b>P</b>        |                                                                     | V Hide Passwords 🔳 💼                       |
|             | Interfaces        | I Terminal                                                          | Terminal III                               |
|             | Wireless          | 192.168.1.2 64 byte ping; ttl=64 time<1 ms                          | 13.13.13.2 64 byte ping; ttl=64 time<1 ms  |
|             | Bridge            | 192.168.1.2 64 byte ping: ttl=64 time<1 ms                          | 13.13.13.2 64 byte ping: ttl=64 time=17 ms |
|             | PPP               | 192.168.1.2 64 byte ping: ttl=64 time<1 ms                          | 13.13.13.2 64 byte ping: ttl=64 time=3 ms  |
|             | 0.11              | 192.168.1.2 64 byte ping: ttl=64 time<1 ms                          | 13.13.13.2 64 byte ping: ttl=64 time<1 ms  |
|             | Switch            | 192.168.1.2 64 byte ping: ttl=64 time<1 ms                          | 13.13.13.2 64 byte ping: ttl=64 time<1 ms  |
|             | Mesh              | 192.168.1.2 64 byte ping: ttl=64 time=16 ms                         | 13.13.13.2 64 byte ping: ttl=64 time<1 ms  |
|             | IP D              | 192.168.1.2 64 byte ping: ttl=64 time=1 ms                          | 13.13.13.2 64 byte ping: ttl=64 time<1 ms  |
|             | IPv6              | 192.168.1.2 64 byte ping: ttl=64 time<1 ms                          | 13.13.13.2 64 byte ping: ttl=64 time=17 ms |
|             | MDLC              | 192.168.1.2 64 byte ping: ttl=64 time<1 ms                          | 13.13.13.2 64 byte ping: ttl=64 time=1 ms  |
|             | MI LO             | 192.100.1.2 04 Dyte ping: ttl=64 time<1 ms                          | 13.13.13.2 64 byte ping: ttl=64 time=1 ms  |
|             | VPLS              | 192.168.1.2 64 byte ping: ttl=64 time=13 ms                         | 13.13.13.2 64 byte ping: ttl=64 time=15 ms |
|             | Routing D         | 192.168.1.2 64 byte ping: ttl=64 time=1 ms                          | 13.13.13.2 64 byte ping: ttl=64 time<1 ms  |
|             | System N          | 192.168.1.2 64 byte ping: ttl=64 time<1 ms                          | 13.13.13.2 64 byte ping: ttl=64 time=1 ms  |
|             | Queues            | 192.168.1.2 64 byte ping: ttl=64 time<1 ms                          | 13.13.13.2 64 byte ping: ttl=64 time<1 ms  |
|             | Queues            | 192.168.1.2 64 byte ping: ttl=64 time=1 ms                          | 13.13.13.2 64 byte ping: ttl=64 time<1 ms  |
|             | Files             | ·                                                                   | •                                          |
|             | Log               |                                                                     |                                            |
|             | Radius            | Terminal                                                            |                                            |
|             | Tools 🗅           | 100.100.2 64 byte ping: ttl=64 time=17 ms                           |                                            |
|             | New Terminal      | 100.100.200.2 64 byte ping: ttl=64 time=2 ms                        |                                            |
|             | MetaBOUTEB        | 100.100.100.2 64 byte ping: ttl=64 time<1 ms                        |                                            |
|             | Malas Canadaf     | 100.100.2 64 byte ping: ttl=64 time<1 ms                            |                                            |
|             | Make Supout.m     | 100.100.100.2 64 byte ping: ttl=64 time<1 ms                        |                                            |
|             | Manual            | 100.100.2 64 byte ping: ttl=64 time<1 ms                            |                                            |
|             | Exit              | 100.100.2 64 byte ping: ttl=64 time=17 mg                           |                                            |
|             |                   | 100.100.100.2 64 byte ping: ttl=64 time=1 ms                        |                                            |
| ×           |                   | 100.100.2 64 byte ping: ttl=64 time<1 ms                            |                                            |
| 8           |                   | 100.100.100.2 64 byte ping: ttl=64 time<1 ms                        |                                            |
| E           |                   | 100.100.2 64 byte ping: ttl=64 time<1 ms                            |                                            |
| $\leq$      |                   | 100.100.2 64 byte ping: ttl=64 time<1 ms                            |                                            |
| S           |                   | 100.100.100.2 64 byte ping: ttl=64 time=1 ms                        |                                            |
| Ö           |                   | 100.100.2 64 byte ping: ttl=64 time<1 ms                            |                                            |
| e           |                   | 100.100.100.2 64 byte ping: ttl=64 time<1 ms                        |                                            |
| H,          |                   | 100.100.100.2 64 byte ping: ttl=64 time=18 ms                       |                                            |
| 2           |                   | · · · · · · · · · · · · · · · · · · ·                               |                                            |
|             |                   |                                                                     |                                            |